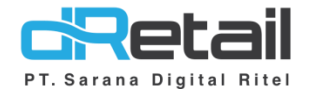

### Receipt Dinamis Website & Android (Android version V3.1.0)

- Guide Book

# PT Sarana Digital Ritel

**Prepared By** Hana Hanifah Dwi Sulistiyani

PT. Sarana Digital Ritel 4 Juni 2021

Receipt Dinamis Guidebook

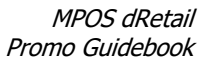

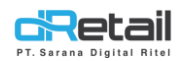

| Tanggal     | Version<br>Document | Version<br>APK | Description                                                                             | Author          |
|-------------|---------------------|----------------|-----------------------------------------------------------------------------------------|-----------------|
| 4 Juni 2021 | -                   | V3.1.0         | Penambahan Fitur Receipt<br>dinamis pada Back Office dan<br>Aplikasi Tablet POS dRetail | Dwi Sulistiyani |

# PT Sarana Digital Ritel

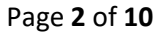

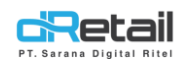

### Daftar Isi

| DESKRIPSI       | .4  |
|-----------------|-----|
| Receipt Dinamis | . 5 |

# PT Sarana Digital Ritel

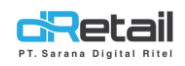

#### DESKRIPSI

Pembaruan Fitur Website Back Office & Aplikasi dRetail POS :

1. Receipt Dinamis

# PT Sarana Digital Ritel

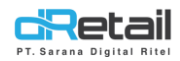

### **Receipt Dinamis**

Merupakan fitur menu yang dapat digunakan untuk mengubah tampilan resi sesuai dengan kebutuhan.

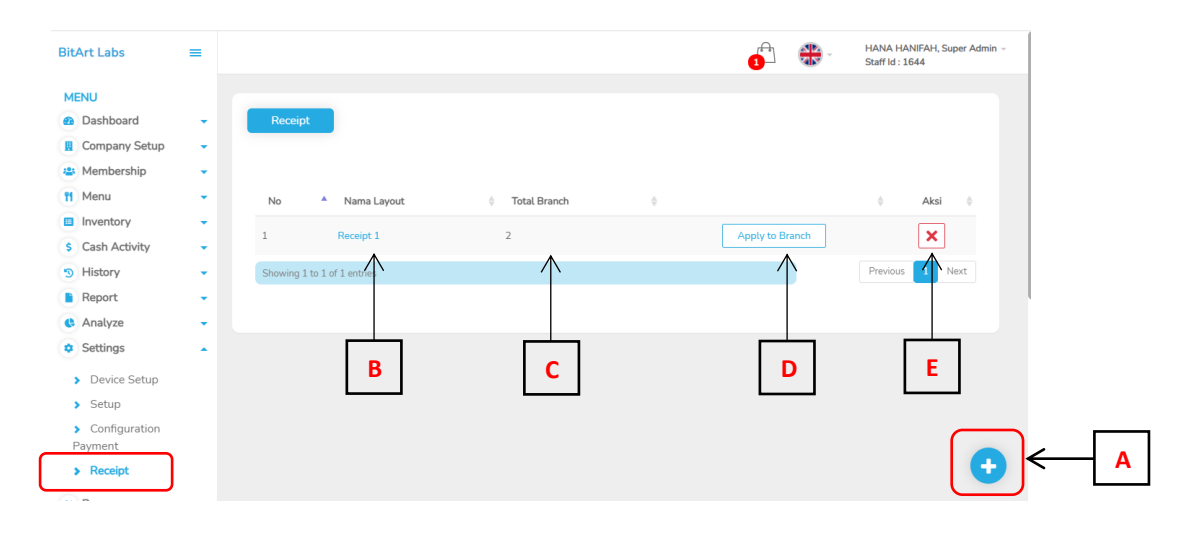

#### Langkah Kerja :

| A. Tambah data De<br>Simpan data.                                                                                                    | esign Layout Rece                                                    | eipt, Klik                             | tombol tar                       | nbah <sup>⊙</sup> →           | ∙ pilih atribut →                              | Δ |
|----------------------------------------------------------------------------------------------------|----------------------------------------------------------------------|----------------------------------------|----------------------------------|-------------------------------|------------------------------------------------|---|
| BitArt Labs =                                                                                                    |                                                                      |                                        |                                  | <b>1</b> ∰-                   | HANA HANIFAH, Super Admin -<br>Staff Id : 1644 |   |
| MENU<br>Dashboard •<br>Company Setup •<br>Membership •                                                                                                    | < Edit Layout                                                        |                                        |                                  |                               |                                                |   |
| 11     Menu       Inventory     •       \$ Cash Activity     •                                                                                                    | Date Time : 13-08-2020 15:1<br>Chasier Name : Chasier Name           | 19:30                                  | Design Receipt Profile Name      | Ę                             | 1                                              |   |
| <ul> <li>History</li> <li>Report</li> <li>Analyze</li> </ul>                                                                                                    | 1 Item Name 1<br>Discount (10%)<br>1 Item Name 2<br>Discount (2.000) | 15.000<br>(1.500)<br>17.500<br>(2.000) | Business Info                    | Province                      |                                                |   |
| <ul> <li>Settings</li> <li>Device Setup</li> <li>Setup</li> </ul>                                                                                                    | Subtotal<br>Service (5%)<br>Pajak (10%)<br>Pembulatan<br>Total       | 13.500<br>775<br>1.628<br>(128)        | Company Name Branch Name Address | Phone Email Note              | 2                                              |   |
| Configuration     Payment     Receipt     Z     Promo                                                                                                    | Cash<br>Change                                                       | 20.000                                 | City Transaction Reff No.        | Footer     Total Qty Item     |                                                |   |
| III     QRIS     Noon       Image: A state of the state of the st |                                                                      |                                        | Order Type Customer Name Table   | Item Code Unit Price Queue No | <u> </u>                                       |   |
| Ø                                                                                                    |                                                                      |                                        | Contact<br>Facebook<br>Instagram | Twitter Website               | 4                                              |   |
|                                                                                                    |                                                                      |                                        |                                  | Save                          |                                                |   |

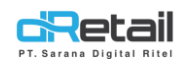

#### 1. Isi Profile Name.

2. Business info, terdapat atribut seperti Logo, Company Name, Branch Name, Address, City, Province, Phone, Email, Note dan Footer yang dapat dipilih dan diberi tanda centang sesuai kebutuhan. Atribut yang dicentang kemudian akan tampil pada layout design receipt.

| MENU            |      |                                                           |          |                  |                |  |
|-----------------|------|-----------------------------------------------------------|----------|------------------|----------------|--|
| @ Dashboard     | -    | 4 E 191                                                   |          |                  |                |  |
| Company Setup   | -    | < Edit Layout                                             |          |                  |                |  |
| 😃 Membership    | -    |                                                           |          |                  |                |  |
| 11 Menu         | -    | LOGO                                                      |          | Design Receipt   |                |  |
| Inventory       | -    | BitArt Labs                                               |          |                  |                |  |
| S Cash Activity |      | GUDANG CIMAREME                                           |          | Profile Name     |                |  |
| 2 History       |      | Cimareme 1, Kota Bandung, Jaw<br>089657617096             | va Barat | Receipt 1        |                |  |
| 5 History       |      | uverhissei.go_on@yahoo.co                                 | om       |                  |                |  |
| Report          |      |                                                           |          | Business Info    |                |  |
| C Analyze       | -    | Date Time : 13-08-2020 15:<br>Chasier Name : Chasier Name | 19:30    | 🗹 Logo           | Province       |  |
| © Settings      | -    | Chasie Name , Chasie Name                                 |          | Company Name     | Phone          |  |
| > Device Setup  |      | 1 Item Name 1                                             | 15.000   | Branch Name      | Email          |  |
| > Setup         |      | Discount (10%)                                            | (1.500)  | Address          | Note           |  |
| Configuration   |      | 1 Item Name 2<br>Discount (2 000)                         | 17.500   | Chu              | Easter         |  |
| Payment         |      |                                                           | (2.000)  | City             | I toder        |  |
| > Receipt       |      | Subtotal                                                  | 13.500   | Transaction      |                |  |
|                 |      | Service (5%)                                              | 775      | Reff No.         | Total Qty Item |  |
| 2 Promo         |      | Pembulatan                                                | (128)    | Order Type       | Item Code      |  |
| II QRIS         | New  | Total                                                     | 20.000   | Customer Name    | Unit Price     |  |
| 📅 Plug-in       |      | Cash                                                      | 20.000   | Table            |                |  |
| Billing         | Name | Change                                                    |          |                  |                |  |
|                 | 40   | Note                                                      |          | Contact          |                |  |
|                 | _    | Footer                                                    |          | Facebook         | Twitter        |  |
|                 |      |                                                           |          | Instagram        | Website        |  |
|                 |      |                                                           |          |                  |                |  |
|                 |      |                                                           |          |                  | Save           |  |
|                 |      |                                                           |          | A 19 A 19 A 19 A |                |  |

3. Transaction, terdapat atribut seperti Reff No, Order Type, Custom Name, Table, Total Qty Item, Item Code, Unit Price, Queue No yang dapat dipilih dan diberi tanda centang sesuai kebutuhan. Atribut yang dicentang kemudian akan tampil pada layout design receipt.

| BitArt Labs      | =        |                      |                   |                | 1 - 🔂          | HANA HANIFAH, Super Admin ~<br>Staff Id : 1644 |
|------------------|----------|----------------------|-------------------|----------------|----------------|------------------------------------------------|
| MENU             |          |                      |                   |                |                |                                                |
| Dashbaard        |          |                      |                   |                |                |                                                |
| Dasribbard       |          | < Edit Layout        |                   |                |                |                                                |
| Company Setup    | •        |                      |                   |                |                |                                                |
| Membership       | •        |                      |                   |                |                |                                                |
| 1 Menu           | •        | LOG                  | 0                 | Design Receipt |                |                                                |
| Inventory        | -        | BitArt I             | abs               | Deefle Marca   |                |                                                |
| \$ Cash Activity | -        | GUDANG CI            | MAREME            | Pronte Name    |                |                                                |
| 3 History        |          | Cimareme 1, Kota Bar | ndung, Jawa Barat | Heceipt 1      |                |                                                |
| Report           |          | uverhissei.go_on     | @yahoo.com        |                |                |                                                |
| Analyze          |          |                      |                   | Business Info  |                |                                                |
| C-miner          |          | Reff. No : 003       | 070001            | Logo           | Province       |                                                |
| Settings         | <u> </u> | Date Time : 13-0     | 08-2020 15:19:30  | Company Name   | Phone          |                                                |
| Device Setup     |          | Order Type : Dine    | e In              | Branch Name    | 🛃 Email        |                                                |
| > Setup          |          | Table : A1           |                   | ✓ Address      | Vote           |                                                |
| Configuration    |          | Customer Name : Cust | tomer Name        | City           | Footer         |                                                |
| Payment          |          | 45210                |                   |                |                |                                                |
| > Receipt        |          | Item Name 1          |                   | Transaction    |                |                                                |
| Promo            |          | 1 × 15.000           | 15.000            | Reff No.       | Total Qty Item |                                                |
| Promo            | _        | Discount (10%)       | (1.500)           | Order Type     | 🗹 Item Code    |                                                |
| II QRIS          | New      | Item Name 2          |                   | Customer Name  | Unit Price     |                                                |
| r Plug-in        |          | 1 × 17.500           | 17.500            | Table          | Oueue No       |                                                |
| Billing          | New      | Discount (2.000)     | (2.000)           |                |                |                                                |
|                  | 43       | Subtotal             | 13.500            | Contact        |                |                                                |
|                  | _        | Item = 2 - Otv = 2   |                   | Facebook       | Twitter        |                                                |
|                  |          |                      |                   | Instagram      | Website        |                                                |
|                  |          |                      |                   |                |                |                                                |
|                  |          |                      |                   |                | Save           |                                                |

|                                                                                  |                                                                                                    | MPOS dRetail<br>Promo Guidebook                |
|----------------------------------------------------------------------------------|----------------------------------------------------------------------------------------------------|------------------------------------------------|
| BitArt Labs                                                                      | = <b>0</b>                                                                                                    | HANA HANIFAH, Super Admin ~<br>Staff Id : 1644 |
| MENU<br>a Dashboard<br>Company Setup<br>Membership                               | < Edit Layout                                                                                                    |                                                |
| 11   Menu     Inventory   S     \$   Cash Activity                               | Customer Name : Customer Name     AS210     Customer Name     Drofile Name     Profile Name     Receipt 1                                                                                                    |                                                |
| <ul> <li>S History</li> <li>Report</li> <li>Analyze</li> <li>Softians</li> </ul> | Kem Name 1     1 x 15.000 15.000     Discount (10%) (1.500)     AS211     Kem Name 2     Xem Same 2                                                                                                    |                                                |
| <ul> <li>Setungs</li> <li>Device Setup</li> <li>Setup</li> </ul>                 | 1 x 17.500         17.500         I Company Name         Phone           Discount (2.000)         (2.000)         I Branch Name         Email           Subtotal         13.500         Address         Note |                                                |
| <ul> <li>Configuration</li> <li>Payment</li> <li>Receipt</li> </ul>              | Item = 2 - Qty = 2         ☑ City         Footer           Service (5%)         775         Pajak (10%)         1.628           Peribulatan         (128)         Image: City         Transaction            |                                                |
| × Promo<br>QRIS<br>rh. Plug-in                                                   | Total     20,000       Cash     20,000       Change     0       Queue No : 10     10                                                                                                    |                                                |
| B Billing                                                                        | Note Contact Facebook Twitter Note Note                                                                                                    |                                                |
|                                                                                  | instagram veosite                                                                                                    |                                                |

4. Contact, terdapat atribut seperti Facebook, Instagram, Twitter, Website yang dapat dipilih dan diberi tanda centang sesuai kebutuhan. Atribut yang dicentang kemudian akan tampil pada layout design receipt.

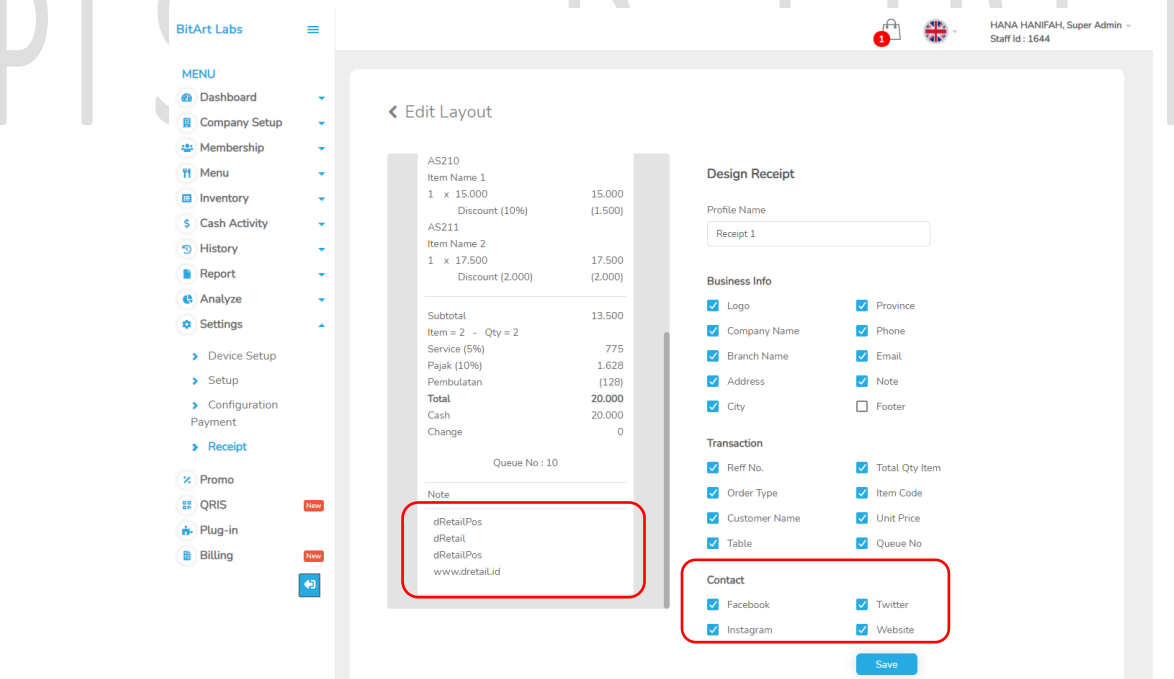

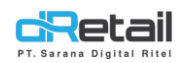

Data Logo, Note, facebook, Instagram, twitter, dan website dapat diubah sesuai dengan kebutuhan dengan langkah sebagai berikut :

- Masuk pada fitur menu Branch.
- Pilih Branch.

|  | BitArt Labs                                                               | =        |        |                |                    |                                                                                                    |               | 1                         | -<br>-         | HANA HAN<br>Staff Id : 16 | IFAH, Super Admin –<br>44 |
|--|---------------------------------------------------------------------------|----------|--------|----------------|--------------------|----------------------------------------------------------------------------------------------------|---------------|---------------------------|----------------|---------------------------|---------------------------|
|  | MENU  Dashboard  Company Setup                                            | •        | List E | Iranch         |                    |                                                                                                    |               |                           |                |                           |                           |
|  | <ul> <li>Company Profile</li> <li>Promo Display</li> <li>Brand</li> </ul> |          |        |                |                    | Search                                                                                                    |               |                           |                |                           |                           |
|  | Region                                                                    |          | No.    | Туре           | Name Branch        | Address                                                                                                    | Telephone     | Va Account                | ltem<br>Branch | Raw<br>Material<br>Branch | PPOB<br>Branch            |
|  | <ul><li>&gt; Staff</li></ul>                                              |          | 1.     | Branch         | Demo Testing       | sukarno hatta no 267 kota bandung<br>jawa barat                                                                                               | 77575734545   | 00148002628<br>Rp.0       | Ø              | 2                         | Ø                         |
|  | <ul> <li>Group of Discourt</li> <li>Warehouse</li> </ul>                  | t        | 2.     | Branch         | Fasutofudo Testing | Dago                                                                                                    | 580250        |                           | Ø              | Ø                         | Ø                         |
|  | > Vehicle                                                                 |          | 3.     | Branch         | Game Artist        | Bandung                                                                                                    |               | 00148000523<br>Rp.218.151 | Ø              |                           |                           |
|  | Amenue Menu                                                               | •        | 4.     | Branch         | Goro Arena         | Makassar                                                                                                    | (0411) 885196 | 00148001720<br>Rp.0       | C              |                           |                           |
|  | Inventory                                                                 | -        | 5.     | Head<br>Office | Но                 | Gedung Putih 1                                                                                                    |               | 00148004713<br>Rp.0       | C              | Ø                         | 6                         |
|  | <ul><li>S Cash Activity</li><li>History</li></ul>                         | 1        | 6.     | Branch         | Kasir Waiter Demo  | Bandung                                                                                                    | (0263)283455  | 00148001347<br>Rp.0       | C              | Ø                         | 6                         |
|  | Report                                                                    | •        | 7.     | Branch         | Kasir Waiter Lul   | JL. L.L.R.E MARTADINATA NO.17 -<br>RIAUJUCTION LT.GF - BANDUNG                                                                                | 581606        | 00148000785<br>Rp.0       | Ø              | Ø                         | 6                         |
|  | <ul><li>Analyze</li><li>Settings</li></ul>                                | •        | 8.     | Branch         | Khusus Hana        | Cuma HANA yang boleh pake!                                                                                                    | 089657619999  | 00148005779<br>Rp.0       | Ø              | Ø                         | Ø                         |
|  | Promo     QRIS     Plug_in                                                | New      | 9.     | Branch         | Khusus Ppob        | JL Gatot Subroto No.Kav. 52, RT.6/RW.1,<br>Kuningan Bar., Kec. Mampang Prpt.,<br>Kota Jakarta Selatan, Daerah Khusus<br>Ibukota Jakarta 12710 | 581606        | 00148000957<br>Rp.34.600  | C              | Ø                         | Ø                         |
|  | Billing                                                                   | New      | 10.    | Branch         | Makudarudo         | JL. Ibu Inggit Ginarsih                                                                                                    | 021-43920250  | 00148001268<br>Rp.0       | Ø              |                           | C                         |
|  |                                                                           | <b>4</b> | Shov   | ing 1 to 10 (  | of 10 entries      |                                                                                                    |               |                           |                |                           | 1                         |

#### - Pilih Receipt.

| BitArt Labs ≡                                                            | HANA HANIFAH. Super Admin                                                            |
|--------------------------------------------------------------------------|--------------------------------------------------------------------------------------|
| MENU<br>a Dashboard                                                      | < Branch GAME ARTIST                                                                 |
| Company Setup Company Profile Promo Display                              | General Info Branch type, branch name, phone, address, emails, EDC, region, app type |
| <ul> <li>&gt; Brand</li> <li>&gt; Region</li> <li>&gt; Branch</li> </ul> | Tax & Service                                                                        |
| <ul><li>Staff</li><li>Group of Discount</li><li>Warehouse</li></ul>      | Receipt                                                                              |
| <ul> <li>Vehicle</li> <li>Membership</li> <li>Menu</li> </ul>            | Save                                                                                 |

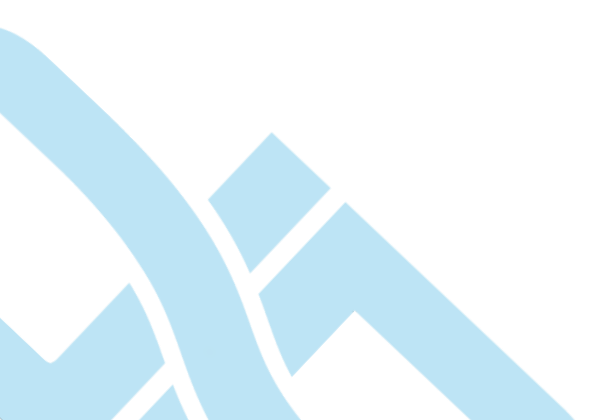

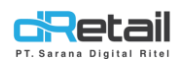

B.

- Ubah sesuai kebutuhan, kemudian klik tombol save yang tersedia untuk menyimpan berubahan data.

| BitArt Labs 🔤                         |                                               |                                     | <b>1</b>                                    | HANA HANIFAH, Super Admin v<br>Staff Id : 1644 |
|---------------------------------------|-----------------------------------------------|-------------------------------------|---------------------------------------------|------------------------------------------------|
| MENU                                  |                                               |                                     |                                             |                                                |
| Dashboard                             | < Branch GAME ARTIST                          |                                     |                                             |                                                |
| Company Setup                         |                                               |                                     |                                             |                                                |
|                                       | General Info                                  |                                     |                                             |                                                |
| > Company Profile                     | Branch tune, branch name, phone, address, ema | ils EDC region ann tyne             |                                             | >                                              |
| Promo Display                         | Dianci type, Dianci Hame, prone, address, ema | ito, colo, region, app type         |                                             |                                                |
| > Brand                               | Tax & Service                                 |                                     |                                             |                                                |
| > Region                              |                                               |                                     |                                             | >                                              |
| > Branch                              | Tax, service, rounding                        |                                     |                                             |                                                |
| > Staff                               | Pereint                                       |                                     |                                             |                                                |
| <ul> <li>Group of Discount</li> </ul> | Receipt                                       |                                     |                                             | ×                                              |
| > Warehouse                           |                                               |                                     |                                             |                                                |
| > Vehicle                             | Logo                                          |                                     |                                             |                                                |
| 😩 Membership 👻                        |                                               |                                     |                                             |                                                |
| 11 Menu 🗸                             |                                               | Choose File                         |                                             |                                                |
| Inventory                             | <b>C</b> retall                               | https://pos.dretail.co.id/admin/set | ttings/assets/img/image_resi/resiBranch1485 | 23.png                                         |
| \$ Cash Activity -                    |                                               | Reset Image                         |                                             |                                                |
| 🕤 History 👻                           |                                               |                                     |                                             |                                                |
| Report -                              |                                               |                                     |                                             |                                                |
| 😫 Analyze 👻                           |                                               |                                     |                                             |                                                |
| 🗢 Settings 🗸                          | Facebook                                      | Instagram                           | Twitter                                     |                                                |
| * Promo                               | Facebook                                      | Instagram                           | Twitter                                     |                                                |
| B QRIS New                            | Makain                                        | Make                                | C                                           |                                                |
| 🔂 Plug-in                             | Website                                       | Note                                | E-mail                                      |                                                |
| Billing New                           |                                               |                                     |                                             |                                                |
|                                       |                                               |                                     |                                             |                                                |
|                                       |                                               |                                     |                                             |                                                |
|                                       |                                               |                                     |                                             | 🖺 Save                                         |
|                                       |                                               |                                     |                                             |                                                |
|                                       |                                               |                                     |                                             |                                                |
|                                       |                                               |                                     |                                             |                                                |
|                                       |                                               |                                     |                                             |                                                |
| Edit Data Design Layou                | t Receipt, Klik nama                          | data yang a                         | ikan di edit 🔿                              | ubah data 🔿                                    |
| Simpon data                           |                                               |                                     |                                             |                                                |
| Simpan uata.                          |                                               |                                     |                                             |                                                |

- C. Merupakan jumlah total branch yang menggunakan layout design dari data tersebut.
- D. Sebelum data layout dapat digunakan maka diharuskan untuk menambahkan branch terlebih dahulu, klik tombol Apply to Branch untuk menambahkan branch kemudian pilih branch sesuai dengan kebutuhan. Selanjutnya klik tombol save untuk menyimpan data.

| BitArt Labs                                        | = |                |                                        |      |              | HANA HANIFAH, Super Admin ~<br>Staff Id : 1644 |
|----------------------------------------------------|---|----------------|----------------------------------------|------|--------------|------------------------------------------------|
| MENU                                               |   |                | Apply Branch                           | ×    | -            |                                                |
| Dashboard                                          | - | Receipt        | L Cobam                                |      |              |                                                |
| Company Setup                                      | - |                | Coba lama                              |      |              |                                                |
| 😬 Membership                                       | • |                | Demo testing                           |      |              |                                                |
| 1 Menu                                             | • | No             | <ul> <li>Fasutofudo testing</li> </ul> |      |              | ⇔ Aksi ≑                                       |
| Inventory                                          | - |                | ✓ Game artist                          |      |              |                                                |
| S Cash Activity                                    | - | 1              | Gedung tua                             |      | ly to Branch | ×                                              |
| History                                            | - | Showing 1 to : |                                        |      |              | Previous 1 Next                                |
| Report                                             | - |                |                                        | Save |              |                                                |
| 😫 Analyze                                          | - |                | _                                      |      | <b>)</b>     |                                                |
| Settings                                           |   |                |                                        |      |              |                                                |
| > Device Setup                                     |   |                |                                        |      |              |                                                |
| > Setup                                            |   |                |                                        |      |              |                                                |
| <ul> <li>Configuration</li> <li>Payment</li> </ul> |   |                |                                        |      |              |                                                |
| Receipt                                            |   |                |                                        |      |              | ÷                                              |

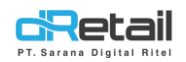

**E.** Hapus Data Design Layout Receipt, Klik icon hapus  $\ge \rightarrow$  Konfirmasi  $\rightarrow$  Data terhapus.

**Kemudian Ketika dilakukan cetak resi** maka layout dari resi akan sama dengan layout yang telah diatur sebelumnya memalui website back office.

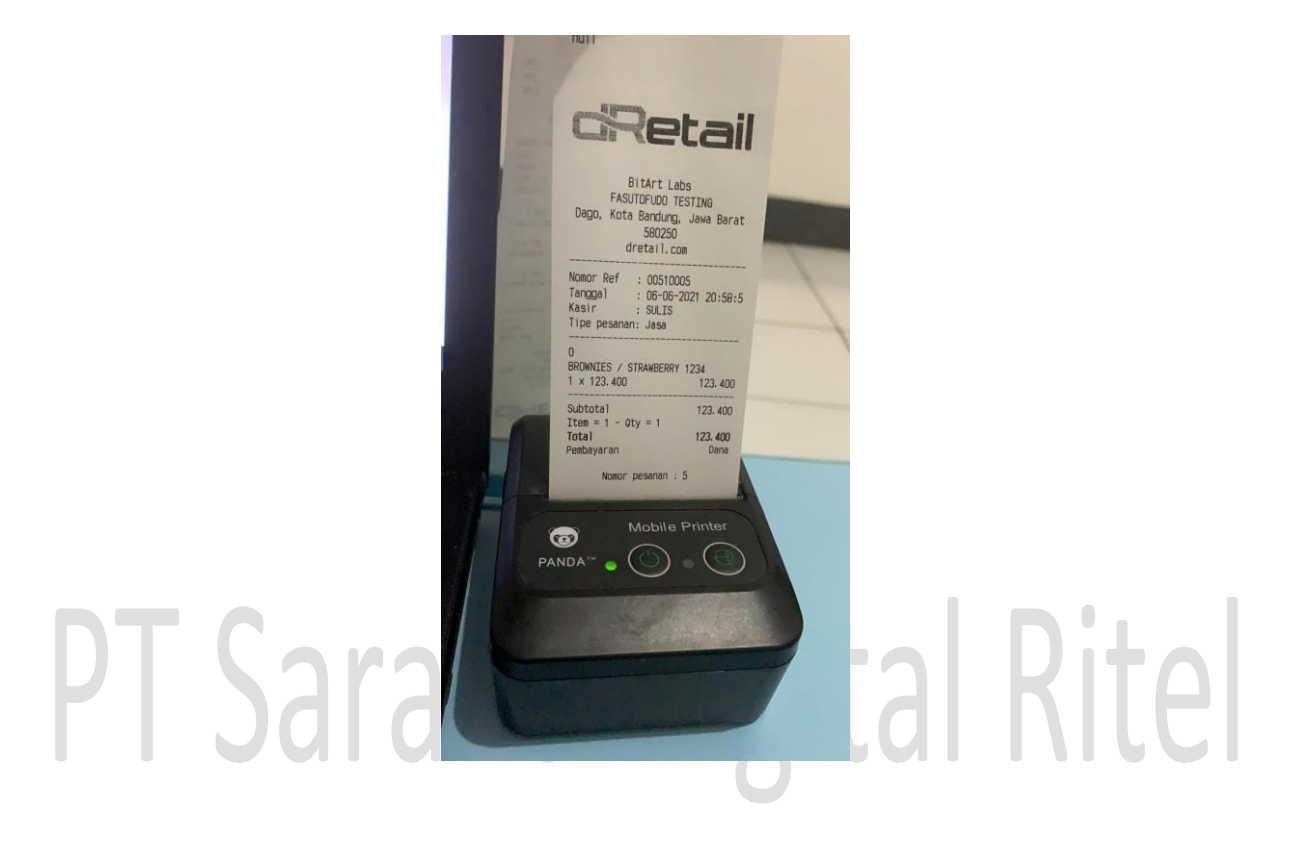